# Teranet Manitoba Guide de l'utilisateur Soumission de dépôt de plan

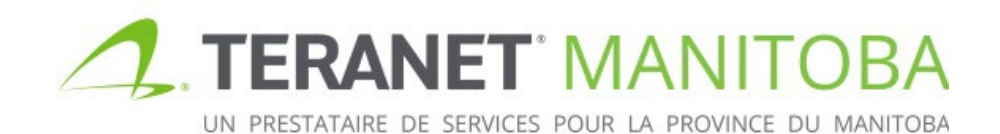

Mise à jour : 12 juillet 2021 Version: 2.02

# Contents

| But                                       | 3  |
|-------------------------------------------|----|
| Exigences concernant le navigateur        | 3  |
| Page d'accueil du service SDP             | 3  |
| Connexion                                 | 5  |
| Réinitialisation du mot de passe          | 6  |
| Espace de travail                         | 7  |
| Caractéristiques principales              | 7  |
| Contenu                                   | 7  |
| Recherche de dépôt                        | 8  |
| État du dépôt                             | 9  |
| Restrictions importantes                  | 9  |
| Créer et soumettre un dépôt               | 10 |
| Créer un nouveau dépôt                    | 10 |
| Télécharger les documents                 | 11 |
| Soumission et paiement                    | 15 |
| Processus de note                         | 17 |
| Statut saisi                              | 17 |
| Statut en examen                          | 18 |
| Statut de note sortie                     | 19 |
| Où trouver les détails du statut          | 20 |
| Définition des sous-statuts               | 20 |
| Commentaires généraux                     | 21 |
| Ajouter et voir les commentaires          | 22 |
| Filtrer et imprimer les commentaires      | 23 |
| Télécharger des documents supplémentaires | 24 |
| Statut note entrée                        | 25 |
| Gérer un dépôt après sa soumission        |    |
| Partager un dépôt                         | 26 |
| Sécurité du partage                       | 29 |
| Changer de propriétaire                   | 30 |
| Supprimer un dépôt                        | 31 |
| Questions?                                | 32 |
| Notes                                     | 32 |

# But

Le présent guide de l'utilisateur vise à présenter les fonctions et les caractéristiques principales du service Soumission de dépôt de plan (SDP). Ce service en ligne sera votre nouveau point d'accès pour la soumission des plans d'arpentage à des fins de dépôt et de vérification.

# Exigences concernant le navigateur

Veuillez visiter notre site Web pour connaître les plus récentes exigences relatives au navigateur.

# Page d'accueil du service SDP

- La page d'accueil du service Soumission de dépôt de plan (SDP) offre des renseignements utiles, tels que:
  - les indisponibilités prévues et la notification des indisponibilités;
  - les annonces
- Le Guide de l'utilisateur de Soumission de dépôt de plan
- À partir de la page d'accueil, vous pouvez passer de l'anglais au français (et vice versa) et accéder à tous les services en ligne de Teranet Manitoba.
- Au bas de la présente page, ainsi que de toutes les pages du service SDP, vous trouverez d'autres liens utiles, notamment les suivants :
  - Bureau du registraire général
  - Site Web de Teranet Manitoba
  - Contactez-nous
  - Avis de confidentialité
  - Conditions d'utilisation générales

Connexion

• Vous pouvez voir notre page de contact en cliquant sur l'icône voir qui est située près du bouton d'ouverture de session.

L'icône de connexion est située dans le coin supérieur droit de la page d'accueil.

Sélectionnez l'icône

pour entrer en connexion avec le service SDP.

Voici un exemple de notre page d'accueil.

|                                                                                    | English      | Français                            |   |                       |             | Connexion | ? |
|------------------------------------------------------------------------------------|--------------|-------------------------------------|---|-----------------------|-------------|-----------|---|
| UN PRESTATARE DE SERVICES POUR LA PROVINCE DU MANETOBA                             | Titre        | es fonciers PPR en ligne            |   | Entretien             |             |           |   |
| Titres fonciers en ligne Servio<br>Arpentages en ligne Soumission de dépôt de plan | s 🗈 s        | ervices de titres fonciers en ligne |   | Indisponibili         | tés prévues |           |   |
|                                                                                    | E            | nregistrement électronique          |   | Aucune indisponibilit | é prévue    |           |   |
| Documents de référence                                                             | S S          | coumission de dépôt de plan         |   |                       |             |           |   |
| Guide de l'utilisateur de Soumission de d                                          | épôt de plan |                                     |   |                       |             |           |   |
| Vidéos pour Soumission de dépôt de plan                                            | n            |                                     |   |                       |             |           |   |
| Annonces                                                                           |              |                                     |   |                       |             |           |   |
| Aucune annonce au cours des 30 derniers jours                                      |              |                                     |   |                       |             |           |   |
| De plus                                                                            |              |                                     |   |                       |             |           |   |
|                                                                                    |              |                                     | T |                       |             |           |   |

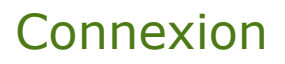

Après avoir sélectionné l'icône de connexion, vous serez redirigé vers la page d'ouverture de session. Il vous suffira d'entrer votre identificateur d'utilisateur et votre mot de passe pour avoir accès au service SDP. Vous pouvez aussi changer votre mot de passe qui expire automatiquement après 90 jours. La connexion au service SDP est offerte gratuitement.

| Connexi                        | on              | l |
|--------------------------------|-----------------|---|
| Identificateur                 | d'utilisateur * | l |
|                                |                 |   |
| Mot de passe                   | *               | I |
| Mot de passe<br>Mot de passe ( | *<br>publié?    |   |

Vous utiliserez le même identificateur d'utilisateur et le même mot de passe que vous utilisez présentement pour les autres services en ligne de Teranet Manitoba (Titres en ligne, Documents en ligne et Plans d'arpentage en ligne). Tous les utilisateurs doivent soumettre une demande d'accès au service SDP, y compris les utilisateurs qui ont couramment accès aux autres services en ligne. Si vous n'avez pas encore obtenu l'accès à ce service, rendez-vous sur notre <u>site Web</u> pour remplir le formulaire <u>de demande des clients</u>.

**Note au sujet du partage des identificateurs d'utilisateur**. Si on se sert du même identificateur d'utilisateur pour ouvrir plusieurs sessions du service SDP, la session du premier utilisateur et sa connexion seront interrompues et la note suivant apparaîtra à l'écran :

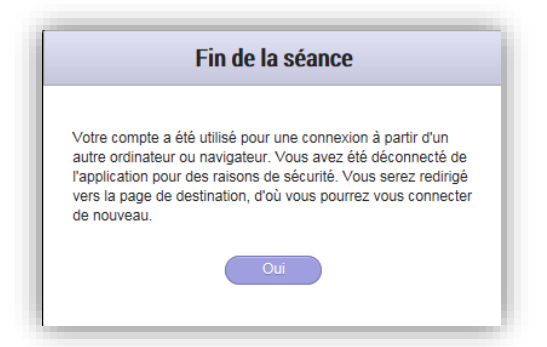

Rappelez-vous qu'aucun coût n'est associé aux identificateurs d'utilisateur individuels pour le service SDP. Il n'est donc pas recommandé de partager les identificateurs d'utilisateur.

### Réinitialisation du mot de passe

Si vous ne pouvez pas avoir accès à votre compte ou si vous oubliez votre mot de passe, vous pouvez réinitialiser ce dernier en sélectionnant l'option *Mot de passe oublié* sur la page de connexion.

| Identificateur d'utilisateur |                      |
|------------------------------|----------------------|
| Mot de passe                 |                      |
|                              | Mot de passe oublié? |

Vous entrerez votre adresse de courriel dans la case pertinente et le système de Teranet Manitoba vous transmettra un courriel avec un lien pour réinitialiser votre mot de passe.

| Services en ligne                | Services en ligne Mot de passe oublié                                          |  |  |  |  |  |
|----------------------------------|--------------------------------------------------------------------------------|--|--|--|--|--|
| Veuillez entrer l'adresse courri | Veuillez entrer l'adresse courriel principal associée à votre compte.          |  |  |  |  |  |
| Nous vous transmettrons un c     | purriel contenant un lien et les instructions pour changer votre mot de passe. |  |  |  |  |  |
| Adresse courriel                 |                                                                                |  |  |  |  |  |
| Annuler Soumettre                |                                                                                |  |  |  |  |  |

Vous devriez recevoir un courriel avec un lien pour la réinitialisation de votre mot de passe dans environ cinq minutes. Vous ne recevrez pas le courriel dans les cas suivants :

- L'adresse de courriel que vous avez indiquée contenait une erreur typographique.
- L'adresse de courriel que vous avez indiquée ne correspond pas à l'adresse associée à votre profil. Pour des raisons de sécurité, il nous est possible d'envoyer un lien de réinitialisation uniquement à l'adresse de courriel que vous avez utilisée lorsque vous avez enregistré votre profil.
- L'adresse de courriel que vous avez indiquée est partagée avec un autre utilisateur. Pour des raisons de sécurité, il nous est possible d'envoyer un lien de réinitialisation uniquement à une adresse de courriel qui n'est associée qu'à votre profil.
- Le courriel avec le lien de réinitialisation de votre mot de passe a été envoyé dans votre dossier de courrier indésirable.

# Espace de travail

Après votre connexion, vous arriverez à votre espace de travail. Ce dernier vous aide à organiser vos dépôts.

### Caractéristiques principales

Dans votre espace de travail, vous pouvez accomplir plusieurs tâches, notamment les suivantes :

- naviguer vers les autres applications en ligne de Teranet Manitoba;
- créer de nouveaux dépôts;
- voir les dépôts soumis auparavant;
- filtrer la liste des dépôts pour trouver un dépôt particulier;
- voir le statut des détails de note <sup>(A)</sup> (voir la section <u>Note sortie</u> pour plus d'information);
- voir les détails de la date d'expiration <sup>A</sup> (voir la section <u>Restrictions importantes</u> pour plus d'information);
- voir le partage de renseignements des dépôts <sup>46</sup> (voir la section <u>Gérer un dépôt</u> <u>après sa soumission</u> pour plus d'information).

| Plan Deposit Sub | mission Workspace         |                   |                                  | Q Filter deposit list      | New File 📻               |
|------------------|---------------------------|-------------------|----------------------------------|----------------------------|--------------------------|
| Surveyor Name    | Your File Number          | Deposit Number    | Status                           | Last Modified 🔸            |                          |
| Marina Tronina   | DRP321-21                 | 0082/21           | Entered                          | 2021-06-02                 | <b>é</b> \$              |
| Marina Tronina   | WAF-21                    | 0081/21           | Memo Out                         | 2021-06-02                 | A 🍣                      |
| Marina Tronina   | WAF-354-74                | 0073/21           | In Examination                   | 2021-05-27                 | <b>6</b>                 |
| Marina Tronina   | Lot split - W1/2 23-2-2 E |                   | Not Assigned                     | 2021-05-26                 |                          |
| Marina Tronina   | 212-ADQ-34                | 0074/21           | Entered                          | 2021-05-20                 | <b>é</b>                 |
|                  |                           | Office of the Reg | gistrar-General   Teranet Manito | oba   Contact Us   Privacy | Statement   Terms of Use |

### Contenu

L'espace de travail peut contenir des dépôts provenant des sources suivantes :

- 1. dépôts que vous avez soumis;
- 2. dépôts que votre personnel désigné a soumis en votre nom;
- 3. dépôts que tout autre membre du personnel de votre entreprise a partagés avec vous;
- 4. dépôts dont tout autre membre du personnel de votre entreprise vous a transféré la propriété.

# Recherche de dépôt

L'ordre des dépôts, sur la liste des dépôts dans l'espace de travail, est par défaut un affichage chronologique où le dépôt le plus récemment modifié apparaît en tête de la liste.

Pour rechercher un dépôt :

**Q** Filtrer la liste de dépôt

- naviguez jusqu'à la zone Inder d'arpenteur, le numéro de dossier, le numéro de dépôt, l'état courant ou la dernière date de modification du dépôt recherché;
- à mesure que vous entrez des critères de recherche, la liste filtre automatiquement les données pour montrer les dépôts qui correspondent en totalité ou en partie aux critères de recherche;
- vous pouvez sélectionner le dépôt que vous recherchez après qu'il est devenu visible sur la liste des dépôts.

# État du dépôt

Plusieurs statuts peuvent être associés à un dépôt du service SDP. Les statuts sont traités en détail dans la section <u>Processus de note</u> du présent *Guide*.

| Statut      | Définitions                                                                                                    |
|-------------|----------------------------------------------------------------------------------------------------|
| Saisi       | Teranet Manitoba a placé le dépôt dans la file<br>d'attente des dépôts à vérifier.                                                                                                    |
| En examen   | Teranet Manitoba a commencé à vérifier le dépôt.                                                                                                    |
| Note sortie | Une note a été envoyée à l'arpenteur. Il peut indiquer<br>qu'une vérification et des corrections sont nécessaires<br>(sous-état correction requise ) ou que la note a été<br>approuvé et que la note peut être copié. Pour plus<br>d'information, consultez la section <u>Note sortie</u> . |
| Note entrée | L'arpenteur a répondu à la note sortie par Teranet<br>Manitoba.                                                                                                    |

### **Restrictions importantes**

Veuillez-vous rappeler les restrictions suivantes lorsque vous gérez vos dépôts :

- Il n'y a aucun maximum au nombre de dépôts que vous pouvez stocker dans votre espace de travail en même temps.
- Si vous créez un dépôt, mais que vous n'ajoutez pas au moins un document au dépôt, le service SDP ne sauvegardera pas votre travail si vous naviguez à l'extérieur de la page.
- Chaque dépôt demeurera dans l'espace de travail pendant une période maximale de cinq ans à partir de la date de la dernière modification du dépôt.
  - La date de modification est la date de création du dépôt, s'il n'y a aucun commentaire sur la note, ou la date du dernier commentaire indiqué sur la note.
- Lorsque la date d'expiration d'un dépôt approche, une icône d'avertissement ( A ) apparaît sur le dépôt.

• Placez la souris sur l'avertissement pour plus d'information sur la date d'expiration.

• L'avertissement commence à apparaître un an avant la date d'expiration du dépôt.

# Créer et soumettre un dépôt

La présente section décrit comment créer un nouveau dépôt et le soumettre à l'enregistrement.

### Créer un nouveau dépôt

Voici les étapes de la création d'un nouveau dépôt :

- 1. Cliquez sur l'icône
- Nouveau fichier 📻
  - Un nouveau dépôt est ouvert.
- 2. Entrez votre numéro de dossier.
  - La zone est interrogeable dans l'espace de travail. Vous pouvez donc inclure des détails dans le numéro de dossier qui vous aideront à trouver le dépôt à une date ultérieure.
- 3. Sélectionnez l'arpenteur du dépôt en suivant les directives suivantes :
  - Si vous êtes inscrit à titre d'arpenteur dans le système de Teranet Manitoba, la liste indique par défaut votre nom et elle ne permet aucune modification.
    - Aucune autre personne ne pourra avoir accès à votre dépôt.
  - Si vous n'êtes pas inscrit à titre d'arpenteur dans le système de Teranet Manitoba, vous serez en mesure de sélectionner un nom sur la liste des arpenteurs-géomètres actifs de votre entreprise.
    - Le service SDP partagera automatiquement votre dépôt avec l'arpenteur que vous sélectionnerez. Ce dernier aura toutes les autorisations nécessaires pour ajouter des documents ou des commentaires (voir la section <u>Partager un dépôt</u> pour plus d'information).
- 4. Sélectionnez le bureau d'enregistrement des titres fonciers approprié sur la liste déroulante (Brandon, Dauphin, Morden, Neepawa, Portage la Prairie ou Winnipeg).
- 5. Entrez un numéro de dossier de plan (facultatif).

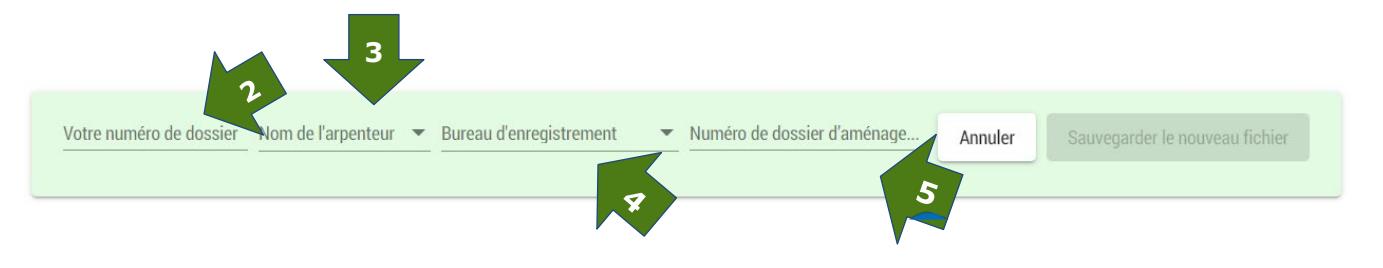

# Télécharger les documents

Vous pouvez maintenant ajouter tous les documents pertinents au dépôt à la file d'attente de téléchargement. Il n'y a aucun maximum au nombre de documents que vous pouvez télécharger pour un dépôt.

- 6. Il y a deux façons d'ajouter un document à la file d'attente de téléchargement :
  - a. en sélectionnant l'icône

Ajouter à la liste de téléchargement

; ou

b. en faisant glisser et déplacer les documents vers la zone de téléchargement.

**Nota**. Cette action ne télécharge pas les documents pour le dépôt. Elle ne fait que les ajouter à la file d'attente de téléchargement. Vous devez télécharger au moins un document pour le dépôt afin que le service SDP sauvegarde votre travail. Si vous quittez la page avant de télécharger vos documents, vos modifications seront perdues.

**Restriction relative à la taille** : La taille maximale de chacun des documents téléchargés ne peut pas dépasser 500 Mo.

| liste de téléchargement | Effacer la liste de téléversem              | lent                                                                                     |                                                                                                    |
|-------------------------|---------------------------------------------|------------------------------------------------------------------------------------------|----------------------------------------------------------------------------------------------------|
| Déposer les docum       | ents ici pour qu'ils soient placés da       | ans la file d'attente de téléversement                                                   |                                                                                                    |
|                         |                                             |                                                                                          |                                                                                                    |
|                         |                                             |                                                                                          |                                                                                                    |
|                         |                                             | 6                                                                                        | b                                                                                                    |
|                         |                                             | Téléverser des documents                                                                 |                                                                                                    |
|                         | iste de téléchargement<br>Déposer les docum | Effacer la liste de téléversem<br>Déposer les documents ici pour qu'ils soient placés da | Effacer la liste de téléversement Déposer les documents ici pour qu'ils soient placés dans la file d'attente de téléversement Téléverser des documents |

7. Sélectionnez le type de document sur la liste déroulante associée à chacun des documents.

| Type de<br>document                                      | Document<br>exigé | Limite par soumission                                                 | Type de fichier<br>requis |
|----------------------------------------------------------|-------------------|-----------------------------------------------------------------------|---------------------------|
| Feuille de<br>condominium                                | Facultatif        | Sans limite (doit être soumis<br>avec au moins une image de<br>dépôt) | TIF/TIFF                  |
| Image du dépôt                                           | Obligatoire       | Max. d'une image par<br>soumission*                                   | TIT/TIFF                  |
| Notes<br>d'arpentage                                     | Facultatif        | Sans limite                                                           | PDF                       |
| Lettre                                                   | Facultatif        | Sans limite                                                           | PDF                       |
| Divers                                                   | Facultatif        | Sans limite                                                           | PDF/JPEG/TIFF/DWG         |
| Restauration de<br>bornes<br>d'arpentage<br>(croquis)    | Obligatoire       | Max. d'un croquis par<br>soumission                                   | TIF/TIFF                  |
| Restauration de<br>bornes<br>d'arpentage<br>(rapport)    | Facultatif        | Sans limite                                                           | PDF                       |
| Rapport sur la<br>ligne<br>des hautes eaux<br>ordinaires | Facultatif        | Max. d'un rapport par<br>soumission                                   | PDF                       |
| Titre papier                                             | Facultatif        | Sans limite                                                           | PDF                       |
| Titre du lot                                             | Facultatif        | Max. d'un titre par soumission                                        | PDF                       |

\* Le service SDP est conçu pour accepter une seule image de dépôt de plan par soumission. Par exemple, si vous soumettez un plan de lotissement et un plan de servitude connexe, vous devez les soumettre comme deux dépôts distincts avec le même numéro de dossier. Les plans de condominium qui comptent plusieurs feuilles doivent être soumis comme des documents multipages de format TIF ou TIFF.

# 8. Cliquez sur l'icône

Téléverser des documents

pour lancer le téléchargement.

| 67000-1-0.tif              | 0.6 MB               |                          |
|----------------------------|----------------------|--------------------------|
| Type de document           | Veuillez<br>attendre | ۲                        |
| Divers                     |                      |                          |
| Feuille de condominium     |                      |                          |
| Image de dépôt             |                      | Téléverser des documents |
| Plan de tracage des titres |                      | referencer deb documento |

9. Vous pouvez annuler le téléchargement d'un document individuel en sélectionnant

| l'icône | w | située | près | du | document | que | vous | voule | ez suppr | imer. |  |
|---------|---|--------|------|----|----------|-----|------|-------|----------|-------|--|
|---------|---|--------|------|----|----------|-----|------|-------|----------|-------|--|

*.*0.

| Paper Title.pdf  |   | 0.2 MB               |                          |
|------------------|---|----------------------|--------------------------|
| Type de document | • | Veuillez<br>attendre | ۲                        |
|                  |   |                      |                          |
|                  |   |                      | Téléverser des documents |

| Statut de<br>téléchargement<br>Indicateur | Indicateur                                                            |                             |   |
|-------------------------------------------|-----------------------------------------------------------------------|-----------------------------|---|
| Non téléchargé                            | 16-0054 SUBDIVISION (original).tif<br>Type de document Image de dépôt | 0.5 MB<br>Veuillez attendre | ۲ |
| Téléchargement en cours                   |                                                                       |                             |   |
|                                           | 5033 Cond Appr Ltr.pdf Type de document Lettre                        | 1.2 MB                      | ۲ |

10. Vous pouvez aussi interrompre le téléchargement et supprimer tout le dépôt avant sa

soumission en sélectionnant l'icône située directement sous la zone du numéro de dossier.

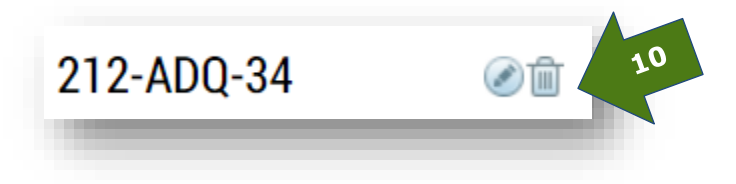

## Soumission et paiement

Utilisez cette procédure lorsque vous êtes prêt à envoyer votre dépôt aux fins d'examen.

1. Sur la liste déroulante, sélectionnez le compte de dépôt en ligne que vous voulez utiliser pour la soumission.

• Vous pouvez sauvegarder votre sélection pour des transactions futures si vous avez plusieurs comptes. 
Utiliser ce compte pour le paiement des futures soumissions

• Le montant des frais sera affiché à droite de la liste déroulante des comptes de dépôt.

• Aucun frais ne sera facturé si vous indiquez que la soumission de dépôt porte sur un croquis de restauration de bornes d'arpentage ou un plan pour perpétuer des bornes d'arpentage.

- 2. Acceptez les conditions générales d'utilisation.
- 3. Soumettez le dépôt à la vérification de Teranet Manitoba.

|                                          |          | Southasion et palement                                                                                                |          |
|------------------------------------------|----------|----------------------------------------------------------------------------------------------------|----------|
| om de l'arpenteur: Marina                |          | Le propriétaire du dépôt est tenu de faire le paiement pour la soumission du dépôt de plan.                           |          |
| ireau d'enregistrement: \                | Winnipeg | Préparé sous l'autorité de Marina Tronina, MBSI.                                                                      |          |
| iméro de dossier<br>aménagement: 1732/77 |          | Facturer au compte                                                                                                    |          |
|                                          |          | Compte de dépôt<br>89 (346132,00 \$)                                                                                  |          |
|                                          |          | Un droit d'examen de sera facturé.                                                                                    |          |
|                                          |          | Utiliser ce compte pour le paiement des futures soumissions                                                           |          |
| Filtrer la liste de document             |          | Il s'agit d'un croquis de restauration de borne ou d'un plan d'indication de bornes.                                  |          |
|                                          |          | J'ai lu et j'accepte les conditions et les clauses de non-distribution stipulées dans les <u>Conditions générales</u> |          |
| ogress                                   | 2        | Soumettr                                                                                                    | е        |
| Titre Papier<br>Paper Title.pdf          |          |                                                                                                    |          |
| Image de dépôt<br>67000-1-0.tif          | Ø        |                                                                                                    |          |
|                                          |          | Bureau du registraire général   Teranet Manitoba   Contactez-nous   Avis de confidentialité   Conditions d'uti        | lisation |

Vous serez en mesure de voir et d'imprimer l'avis de confirmation après votre soumission au service SDP.

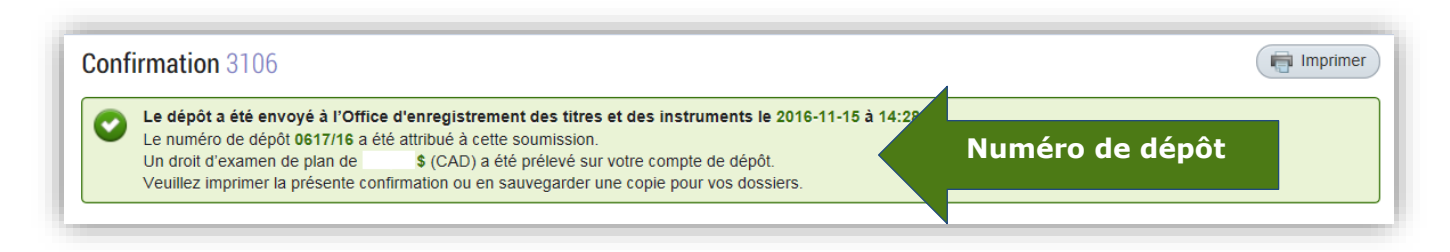

Un courriel de confirmation sera également transmis pour chacun des dépôts que vous avez soumis. Il indiquera le nouveau numéro de dépôt assigné.

| Confirmation de                    | la remise d          | l depot de plan        |                            |
|------------------------------------|----------------------|------------------------|----------------------------|
| Office d'enregistrement des ti     | tres et des instrume | nts                    |                            |
| Téléphone : (204) 945-2042         |                      |                        |                            |
| Gratuit : 1 (888) 877-3067         |                      |                        |                            |
| courrier. <u>tprenent@cpfmb.ca</u> |                      |                        |                            |
| Droit d'examen de plan             | : \$                 | Remis par              | : Greg Assistant           |
| Compte de dépôt :                  | .641                 |                        | PDS UAT Firm 1             |
| Numéro de reçu :                   | 8400272670           | 5                      | 321 Donald Street          |
|                                    |                      |                        | Winnipeg, Manitoba R3J 2R8 |
| Nom de l'arpenteur :               | Surveyor A           |                        | Canada                     |
| Numéro de dépôt :                  | 0442/16              | Numero de dépôt        |                            |
| Votre numéro de dossie             | er : June 22, 201    |                        | -                          |
| Date de la remise :                | 2016-06-22           | 15:01:54               |                            |
|                                    |                      |                        |                            |
| Documents soumis                   |                      |                        |                            |
| Туре                               |                      | Nom du document        |                            |
| Lettre                             |                      | 5033 Cond Appr Ltr.pdf |                            |
| Divers                             |                      | 5053 Subdiv App.pdf    |                            |
|                                    |                      | 20446 1 0 1 1 +if      |                            |

# Processus de note

Après sa soumission, un dépôt reçoit un numéro de dépôt et il est placé dans la file d'attente de vérification. La présente section décrit un aperçu des diverses étapes que peut suivre un dépôt au cours de sa vérification par Teranet Manitoba.

### Statut saisi

Le statut « saisi » signifie que le dépôt a été soumis et qu'il a été placé dans la file d'attente de vérification. À cette étape, les vérificateurs des levés de Teranet Manitoban'ont pas encore vu le dépôt, mais on lui a assigné un numéro de dépôt.

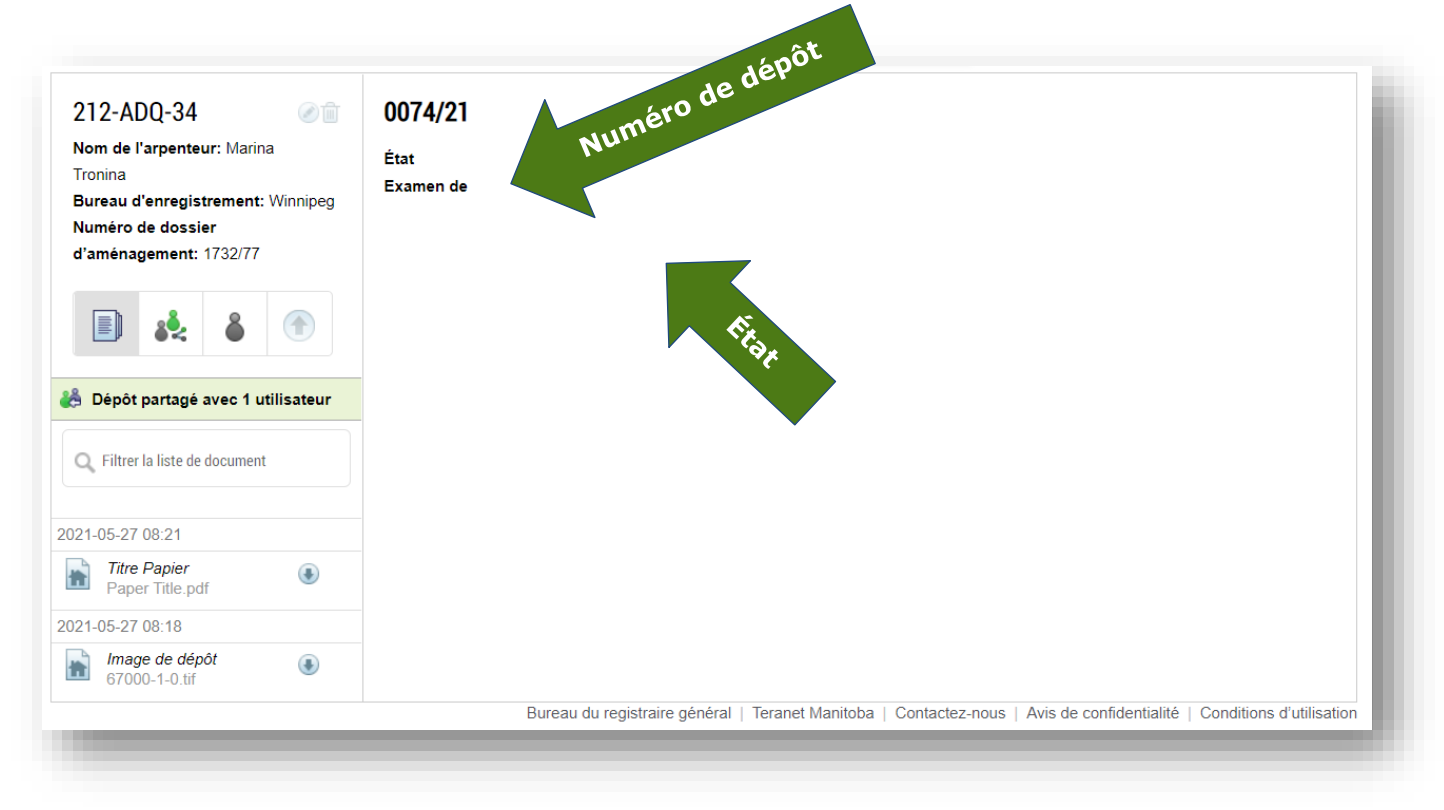

#### Statut en examen

Le statut « en examen » signifie que le dépôt a été tiré de la file d'attente pour un examen initiale. Le dépôt est ouvert aussitôt que possible pour confirmer le DGS et autres données à des fins d'indexation. C'est pourquoi il peut y avoir un court délai entre le moment où le dépôt passe à l'état en examen et celui où un vérificateur des levés entreprend le processus d'examen.

| WAF-354-74 Image: Marina Tronina Image: Marina Image: Marina Imarina Image: Marina Imarina Image: Marina Image: Ma | 0073/21<br>État<br>Examen de<br>Montrer les commenta         | En examen<br>voie publique              | É              | tat                 |                |                     | No           | te de dépôt       |
|----------------------------------------------------------------------------------------------------|--------------------------------------------------------------|-----------------------------------------|----------------|---------------------|----------------|---------------------|--------------|-------------------|
|                                                                                                    | N <sup>o</sup> Commentaire<br>d'enregistrem<br>des instrumer | de l'Office<br>ent des titres et<br>nts | Date           | Votre comme         | ntaire         | Date                | État         | Action            |
| 🍰 Dépôt partagé avec 1 utilisateur                                                                                                    | -                                                            |                                         |                | Aucun commentaire   | e trouvé       |                     |              |                   |
| Q Filtrer la liste de document                                                                                                    |                                                              |                                         |                |                     |                |                     |              |                   |
| 021-05-26 15:28                                                                                                    |                                                              |                                         |                |                     |                |                     |              |                   |
| Image de dépôt         €           67000-1-0.tif         €                                                                                                    |                                                              |                                         |                |                     |                |                     |              |                   |
| 021-05-26 15:25                                                                                                    |                                                              |                                         |                |                     |                |                     |              |                   |
| Titre Papier<br>Paper Title.pdf                                                                                                    |                                                              |                                         |                |                     |                |                     |              |                   |
|                                                                                                    | F                                                            | Bureau du registrair                    | re général   T | eranet Manitoba   ( | Contactez-nous | Avis de confidentia | alité   Conc | litions d'utilisa |

#### Statut de note sortie

Le statut de note sortie indique que le vérificateur a examiné le dépôt et qu'il demande plus d'information ou qu'il approuve le dépôt à des fins de reproduction. Une demande de correction peut comprendre une demande de renseignements supplémentaires, de correction, d'éclaircissement ou de documents supplémentaires. C'est aussi à cette étape que le personnel de Teranet Manitoba indique si des frais seront exigés pour un nouvel examen et que le nom du vérificateur assigné au dossier est ajouté à la note.

| WAF-21<br>Nom de l'arpenteur: Marina Tronin<br>Bureau d'enregistrement: Winnipe<br>Numéro de dossier d'aménageme | ⊘ î∎<br>a<br>g<br>nt: | Ajouter l'image du dépôt et tout document justificatif contenue ans verte         État       Note sortie Correction requise         Examen de       espace aérien | e téléversement ci-dessous. |
|----------------------------------------------------------------------------------------------------|-----------------------|----------------------------------------------------------------------------------------------------|-----------------------------|
| 🗈 🦗 🌢 🏵                                                                                                    |                       | Montrer les commentaires                                                                                                    | Note de dépôt               |
| <sup>a</sup> Dépôt partagé avec <u>1 utilies</u>                                                                 | res                   | N <sup>o</sup> Commentaire de l'Office Date Votre commentaire Date<br>d'enregistrement des titres<br>et des instruments                                           | État Action                 |
| Q Filtre                                                                                                    |                       | 1 Please check closure 2021-06-02                                                                                                    | Ouvrir 🧭                    |
| 021-06-02 14:15                                                                                                  |                       |                                                                                                    | Ajouter un commentaire      |
| Image de dépôt<br>67000-1-0.tif                                                                                  | ۲                     | Ajouter à la liste de téléchargement Effacer la liste de téléversement                                                                                            |                             |
| 021-06-02 14:14                                                                                                  |                       | Déposer les documents ici pour qu'ils soient placés dans la file d'attente de t                                                                                   | éléversement                |
| Feuille de condominium<br>67000-1-0.tif                                                                          | ۲                     |                                                                                                    |                             |
| Titre Papier<br>Paper Title.pdf                                                                                  | ۲                     |                                                                                                    |                             |
|                                                                                                    |                       |                                                                                                    | Téléverser des documents    |

# Où trouver les détails du statut

L'état est mis à jour en temps réel pendant que le vérificateur termine le processus de vérification. Il y a deux endroits où vous pouvez voir les détails du statut de votre note :

1. Espace de travail — Le statut de chaque dépôt sera indiqué dans l'espace de travail. Pour tous les dépôts dont le statut indique une note sortie et qui exigent des corrections, une icône supplémentaire offrira l'information. Placez la souris sur l'icône pour voir le message.

| État         | Dernière modification 🔸 |                  |
|--------------|-------------------------|------------------|
|              |                         |                  |
| Non attribué | 2021-05-26              |                  |
| En examen    | 2021-05-26              | ê                |
| Saisi        | 2021-05-20              | ê                |
|              | Saisi                   | Saisi 2021-05-20 |

2. Détails du dépôt — Le statut et le sous-statut du dépôt seront également indiqués dans les détails du dépôt.

| Note                       |                                         |                                    |                                  |
|----------------------------|-----------------------------------------|------------------------------------|----------------------------------|
| Ajouter l'image du dép     | oôt et tout document justificatif conte | enu dans votre ordinateur à la li  | ste de téléversement ci-dessous. |
| Examen de                  | condominium de terrain nu               | État                               | Note sortie Correction requise   |
| Nom de l'arpenteur         | Stacy Surveyor                          | Numéro de dossier<br>d'aménagement | 2010-01-02                       |
| Bureau<br>d'enregistrement | Portage                                 | Examinateur                        | Stacy Gosman                     |

### Définition des sous-statuts

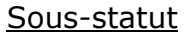

- Dépôt approuvé à des fins de copie.
- Correction requise
- Dépôt accepté provisoirement et
- approuvé à des fins de reproduction.
- Dépôt approuvé à des fins de reproduction.

• Dépôt accepté provisoirement et approuvé à des fins de reproduction, sous réserve des corrections.

• Dépôt approuvé à des fins de reproduction, sous réserve des corrections.

<u>Mesure à prendre</u> Prêt à l'enregistrement.

Voir les détails de l'avis pour des détails -sur la correction requise.

# Commentaires généraux

La section des commentaires a été conçue pour remplacer la note de service que le personnel de Teranet Manitoba et les arpenteurs-géomètres utilisent présentement pour communiquer entre eux au sujet des dépôts.

| e   | et des instruments   |            |                                |            |        |   |
|-----|----------------------|------------|--------------------------------|------------|--------|---|
| 1 P | Please check closure | 2021-06-02 | Closure has been corrected     | 2021-06-02 | Ouvrir | Ø |
| 2   |                      |            | Can you double check if I subn | 2021-06-02 | Ouvrir |   |

| En-tête                                | Signification                                                                                                    |
|----------------------------------------|----------------------------------------------------------------------------------------------------|
| N°                                     | Un numéro d'identification est assigné à chaque dépôt.                                                                                                    |
| Commentaire de<br>Teranet Manitoba     | Commentaire offert par le vérificateur des levés de Teranet<br>Manitoba                                                                                                    |
| Date (commentaire de Teranet Manitoba) | Date de publication du commentaire de Teranet Manitoba.                                                                                                    |
| Votre commentaire                      | Commentaire offert par vous-même.                                                                                                    |
| Date (votre<br>commentaire)            | Date de publication de votre commentaire.                                                                                                    |
| Statut                                 | <ul> <li>Statut de votre commentaire :</li> <li>* Statut ouvert — Statut assigné à un commentaire qui a été offert par Teranet Manitoba et qui attend une réponse de l'arpenteur.</li> <li>* Statut d'examen en cours — Statut assigné à un commentaire offert par l'arpenteur et qui attend une réponse de Teranet Manitoba.</li> <li>* Statut complet — Statut assigné à un commentaire qui a été examiné et approuvé par Teranet Manitoba.</li> </ul> |
| Action                                 | Utilisez l'icône d'action pour éditer votre commentaire.<br>(Le statut du dépôt doit être « note sortie » et le statut du<br>commentaire doit être ouvert pour que l'arpenteur puisse<br>éditer ce dernier.)                                                                                                    |

#### Ajouter et voir les commentaires

Pour voir un commentaire de Teranet Manitoba dans sa totalité ou répondre à un commentaire, vous pouvez développer tout commentaire en le sélectionnant. Une zone s'ouvre ensuite pour montrer les détails de ce dernier et permettre son édition. Après avoir terminé l'ajout du commentaire, sélectionnez l'icône

Sauvegarder l'information

pour sauvegarder les modifications. Vos commentaires demeureront dans votre avis pendant que vous les préparez. Il est important de prendre note que si Teranet Manitoba laisse un commentaire, vous **devez y répondre** avant de pouvoir soumettre votre dépôt de nouveau. Il n'est plus nécessaire de signer physiquement l'avis.

| Modifier un commentaire                                                   | votre or |
|---------------------------------------------------------------------------|----------|
| Commentaire de l'Office d'enregistrement des titres<br>et des instruments |          |
|                                                                           | entaire  |
| Votre commentaire                                                         | been co  |
| <br>                                                                      | ble cheo |
| Annuler Sauvegarder l'information                                         | léverse  |
|                                                                           | cés dans |

Nota. Pendant que votre dépôt est à l'étape de la note sortie, vous pouvez aussi entrer

un nouveau commentaire en sélectionnant l'icône sous la liste complète des commentaires.

Ajouter un commentaire

, située directement

#### Filtrer et imprimer les commentaires

Les commentaires seront classés en fonction de leur date d'entrée, du commentaire le plus ancien au plus récent. Si vous voulez limiter la liste, vous pouvez filtrer la liste des commentaires selon le statut de ces derniers. La liste déroulante vous permet de sélectionner parmi tous les commentaires ou parmi ceux qui indiquent un statut ouvert, un statut en revue ou un statut complété. La sélection par défaut vise tous les commentaires.

Pour voir ou imprimer une copie PDF des commentaires, sélectionnez simplement l'icône

• Note de dépôt • Cette option imprimera tous les commentaires disponibles, sauf si vous avez filtré la liste avant de sélectionner l'option. Par exemple, si vous ne voulez imprimer que les commentaires « ouverts », vous devez d'abord filtrer la liste pour montrer les commentaires dont le statut est ouvert, puis imprimer les commentaires.

| État | Note so                                                                   | ortie Correction requ | lise                           |            |                |            |
|------|---------------------------------------------------------------------------|-----------------------|--------------------------------|------------|----------------|------------|
| Exan | nen de espace                                                             | aérien                |                                |            |                |            |
| All  | rer les commentaires                                                      | •                     |                                |            | Note           | e de dépôt |
| No   | Commentaire de l'Office<br>d'enregistrement des tit<br>et des instruments | Date<br>res           | Votre commentaire              | Date       | État           | Action     |
| 1    | Please check closure                                                      | 2021-06-02            | Closure has been corrected     | 2021-06-02 | Ouvrir         | Ø          |
| 2    |                                                                           |                       | Can you double check if I subn | 2021-06-02 | Ouvrir         | 1          |
|      |                                                                           |                       |                                |            | Ajouter un con | nmentaire  |

#### Télécharger des documents supplémentaires

Si vous devez télécharger des documents supplémentaires pour répondre aux commentaires de Teranet Manitoba, vous pouvez le faire ici. Le processus est semblable au téléchargement initial des documents avant la soumission. Vous trouverez ci-dessous un aperçu des étapes à suivre pour télécharger des documents supplémentaires. Pour plus d'information sur le téléchargement général des documents, veuillez consulter la section <u>Télécharger les documents</u>.

Étapes du téléchargement des documents supplémentaires :

1. Ajoutez les nouveaux documents à la liste de téléchargement.

2. Sélectionnez le type de document sur la liste déroulante.

 Bien qu'il y ait une limite d'une image de dépôt et d'un rapport sur la ligne des hautes eaux ordinaires par dépôt, vous pouvez télécharger un document supplémentaire de chacun des types de document au moment d'une nouvelle soumission. Cela vous permet de télécharger un document de remplacement, au besoin. L'ajout d'un document secondaire ne supprime pas le dépôt de la version antérieure du document. Tous les documents demeurent dans le dépôt.

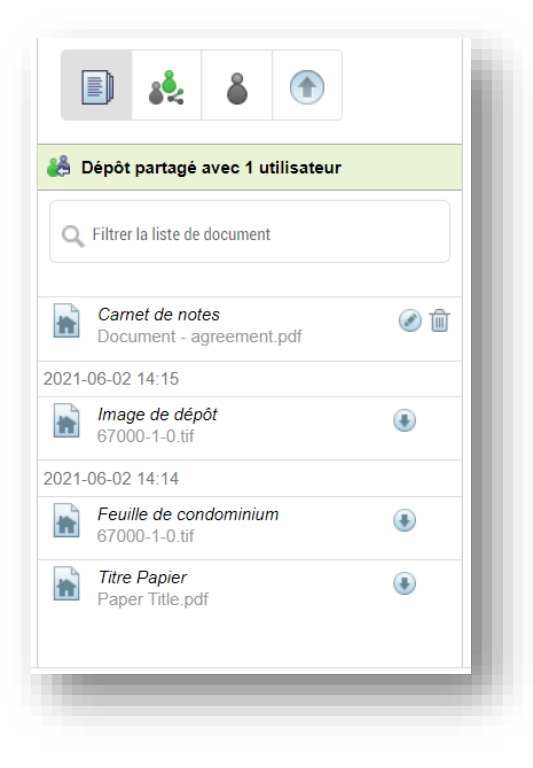

3. Sélectionnez l'icône pour lancer le processus de téléchargement.

Après avoir été téléchargés, les documents sont ajoutés à la liste complète des documents du dépôt qui est située sur le côté gauche de l'espace de travail.

**Nota**. Dans l'exemple à la droite, vous remarquerez que seuls les deux derniers documents ont été ajoutés après la soumission initiale du dépôt.

- Ce sont les deux seuls documents que l'arpenteur peut éditer ou supprimer.
- Les nouveaux documents ne peuvent pas être modifiés pendant que le dépôt affiche le statut de la note sortie.
- 4. Sélectionnez l'icône

pour soumettre le dépôt de nouveau.

- Si aucun frais de nouvelle vérification n'est exigé, vous n'aurez qu'à accepter les conditions générales d'utilisation pour soumettre le dépôt à nouveau.
- Si des frais de nouvelle vérification sont exigés, vous devrez fournir les détails du paiement en plus d'accepter les conditions générales pour poursuivre votre session.

5. Le statut du dépôt passe à « Note entrée ».

### Statut note entrée

Le statut « note entrée » indique que l'arpenteur a répondu aux questions ou aux demandes de Teranet Manitoba et qu'il attend que les vérificateurs des levés approuvent les modifications ou les mises à jour du dépôt ou offrent une nouvelle réponse. Pendant que le dépôt est dans le statut note entrée, l'arpenteur ne peut procéder à **aucune édition** des documents.

# Gérer un dépôt après sa soumission

Plusieurs icônes vous aideront à gérer vos dépôts :

L'icône vous permet de voir et de rechercher une liste du contenu des dépôts.

L'icône vous permet de partager un dépôt.

L'icône vous permet de transférer la propriété d'un dépôt.

L'icône vous permet de soumettre votre dépôt de nouveau à des fins de vérification. Pour plus d'information, consultez la section <u>Télécharger des documents</u> <u>supplémentaires</u>.

## Partager un dépôt

Vous pouvez partager votre dépôt avec tout utilisateur ayant accès autorisé au service SDP. Le partage d'un dépôt est une caractéristique utile lorsque plus d'une personne doit avoir accès au contenu d'un dépôt.

| WAF-21<br>Surveyor Name: Marina Tronina<br>Registering Office: Winnipeg<br>Planning File No.: | 1 | Share Deposit<br>Sharing a deposit from yu<br>permissible period. You n<br>with a user by removing t | our Workspace will allow the designated<br>nay also grant additional permissions to<br>he User ID. | l user to see the content of the<br>add documents or comments | deposit within the to the deposit. Stop sharing |
|-----------------------------------------------------------------------------------------------|---|----------------------------------------------------------------------------------------------------|----------------------------------------------------------------------------------------------------|---------------------------------------------------------------|-------------------------------------------------|
|                                                                                               |   | Share with users                                                                                     |                                                                                                    |                                                               | Add another user                                |
|                                                                                               |   | User Name                                                                                            | Firm Details                                                                                       | Add Comments                                                  | Add Documents                                   |
| Deposit shared with 1 user     Filter document list                                           |   | Marina Tronina                                                                                       | The Property Registry                                                                              |                                                               | 2 🖸                                             |
|                                                                                               |   | Share with comments                                                                                  |                                                                                                    | Share depos                                                   | it from                                         |
| Field Notes<br>Document - agreement.pdf                                                       | ۵ |                                                                                                    |                                                                                                    | Starting Date 6/2/2021                                        |                                                 |
| 21-06-02 14:15                                                                                |   |                                                                                                    |                                                                                                    |                                                               |                                                 |
| Deposit Image<br>67000-1-0.tif                                                                | ۲ |                                                                                                    |                                                                                                    | for 90     Indefini                                           | tely                                            |
| 21-06-02 14:14                                                                                |   |                                                                                                    |                                                                                                    |                                                               |                                                 |
| Condo Sheet<br>67000-1-0.tif                                                                  | ۲ | I have reviewed all ente                                                                             | red users. They are the persons I intend to sh                                                     | are the deposit with.                                         | Undata Danasit Chara                            |
| Paper Title                                                                                   | ۲ |                                                                                                    | ,                                                                                                  |                                                               | opdate Deposit Share                            |

Pour partager un dépôt :

- 1. Dans votre espace de travail, naviguez vers le dépôt que vous aimeriez partager.
- 2. Sélectionnez l'Icône de partage des dépôts 🄎

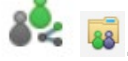

3. Entrez le nom d'utilisateur de la personne avec laquelle vous voulez partager le dépôt.

| lom d'utilisateur | Détails fermes        |
|-------------------|-----------------------|
| Marina Tronina    | The Property Registry |

4. Vous pouvez limiter l'accès de la personne avec laquelle vous partagez le dépôt :

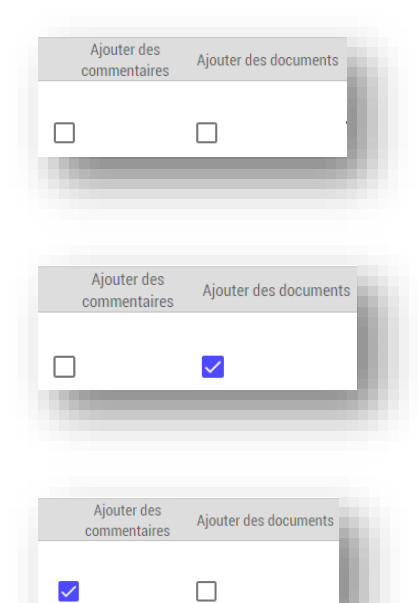

La zone indique que le niveau d'accès de l'utilisateur supplémentaire est limité à la lecture des documents.

La zone indique que le niveau d'accès de l'utilisateur supplémentaire comprend la capacité d'ajouter de nouveaux documents au dépôt

La zone indique que le niveau d'accès de l'utilisateur supplémentaire comprend la capacité d'ajouter de nouveaux commentaires au dépôt.

Ajouter des commentaires Ajouter des documents

La zone indique que le niveau d'accès de l'utilisateur supplémentaire comprend la capacité d'ajouter de nouveaux documents et de nouveaux commentaires au dépôt. 5. Vous avez l'option d'inclure des commentaires avec le dépôt que vous partagez. Ces commentaires ne visent qu'une utilisation interne. Teranet Manitoba ne les verra pas.

 Vous avez aussi l'option de reporter la date de début du partage ou de définir la durée du partage du dépôt.
 L'option s'applique à toutes les personnes avec lesquelles vous partagez le dépôt.

7. Vous devez confirmer que les renseignements que vous avez entrés sont corrects avant d'être en mesure de partager le dépôt.

| J'ai examiné tous les utilisateurs saisis. | Ce sont les personnes avec qui j'ai l'intention de |
|--------------------------------------------|----------------------------------------------------|
| partager le dépôt.                         |                                                    |

8. Après le partage réussi du dépôt, les notes suivantes deviennent visibles :

L'icône <sup>en</sup> sera également visible dans l'espace de travail de la personne avec laquelle vous avez partagé le dépôt pour informer celle-ci qu'un dépôt a été partagé avec elle.

Vous pouvez gérer les utilisateurs avec lesquels vous partagez des dépôts :

travail.

- Vous pouvez supprimer tout utilisateur en sélectionnant la poubelle située à côté des renseignements de l'utilisateur avant de partager un dépôt. Le partage sera interrompu et vous avez l'option de le reprendre à une date ultérieure.
- Vous pouvez interrompre le partage du dépôt en tout temps en utilisant la même icône de la poubelle pour supprimer un ou plusieurs utilisateurs, puis en sélectionnant l'icône de partage des dépôts encore une fois pour mettre à jour les renseignements.

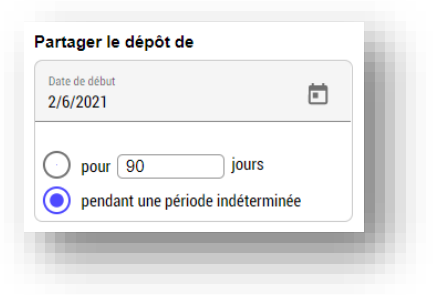

Partager avec des commentaires

Sera placé sur la page des détails du dépôt.

Sera placé sur le dépôt partagé dans l'espace de

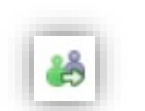

🚵 Dépôt partagé avec 1 utilisateur

#### Sécurité du partage

Nous vous avons fourni tous les outils dont vous avez besoin pour gérer activement vos dépôts dans votre environnement de travail. Voici quelques conseils sur l'utilisation des caractéristiques du service pour veiller à ce que le membre approprié du personnel accomplisse des tâches particulières dans le cadre du service SDP :

- Tous les dépôts créés par toute autre personne qu'un arpenteur-géomètre du Manitoba seront automatiquement partagés avec l'arpenteur-géomètre assigné au dépôt (au moment de la création du dépôt) en accordant des autorisations complètes à toutes les parties.
- 2. Si un arpenteur-géomètre du Manitoba crée le dépôt, il ne sera pas partagé automatiquement avec d'autres. L'arpenteur-géomètre devra utiliser la fonction de partage et le service SDP lui permettra de définir les autorisations.

# Changer de propriétaire

Cette option ressemble au partage d'un dépôt. La différence essentielle est que vous utiliserez l'option « changer de propriétaire » si vous voulez réassigner un dépôt de manière permanente et que vous ne voulez plus être la personne responsable du dépôt. La personne à laquelle vous accorderez la propriété du dépôt en deviendra responsable comme si elle était la personne qui avait créé le dépôt. Cela ne change pas le nom de l'arpenteur-géomètre assigné au dépôt. Si vous voulez changer l'arpenteur-géomètre assigné au dépôt, vous devez communiquer avec Teranet Manitoba.

| WAF-21                                                                                                    | 1 | Modifier la propriéte du fichier                                                                                                    |
|----------------------------------------------------------------------------------------------------|---|----------------------------------------------------------------------------------------------------|
| Nom de l'arpenteur: Marina Tronina<br>Bureau d'enregistrement: Winnipeg<br>Numéro de dossier d'aménagement: |   | Le changement de propriétaire du dépôt et son remplacement par un utilisateur sont permanents. Vous n'aurez plus accès<br>au dépôt à partir de votre espace de travail, sauf si vous gardez l'accès en tant qu'utilisateur de partage. Toutes les<br>attributions de partage existantes seront transférées au nouveau propriétaire. |
| <ul> <li>34</li> <li>6</li> </ul>                                                                           |   | Changer de propriétaire et remplacer par l'utilisateur                                                                                                    |
| 腾 Dépôt partagé avec 1 utilisateur                                                                          |   | Conserver l'accès à titre d'utilisateur du partage avec toutes les autorisations Changer le propriétaire de <b>tous</b> mes autres dépôts également                                                                                                    |
| Q Filtrer la liste de document                                                                              |   | J'ai examiné l'utilisateur sélectionné. C'est la personne avec qui j'ai l'intention de partager le dépôt.                                                                                                    |
| Carnet de notes                                                                                             | Ø | Modifier la propriété du fichier                                                                                                    |
| 2021-06-02 14:15                                                                                            |   |                                                                                                    |
| Image de dépôt<br>67000-1-0.tif                                                                             | ۲ |                                                                                                    |
| 2021-06-02 14:14                                                                                            |   |                                                                                                    |
| Feuille de condominium<br>67000-1-0.tif                                                                     | ۲ |                                                                                                    |
| Titre Papier<br>Paper Title.pdf                                                                             | ۲ |                                                                                                    |
|                                                                                                    |   | Bureau du registraire général   Teranet Manitoba   Contactez-nous   Avis de confidentialité   Conditions d'utilisatior                                                                                                    |

Pour changer la propriété d'un dépôt en permanence :

- 1. Dans votre espace de travail, naviguez vers le dépôt que vous aimeriez modifier.
- 2. Sélectionnez l'Icône « changer de propriétaire »

3. Sélectionnez sur la liste déroulante le nom d'utilisateur de la personne à laquelle vous voulez réassigner le dépôt.

- Vous ne pouvez pas accorder la propriété du dépôt à plus d'un utilisateur.
- Vous ne pouvez sélectionner des utilisateurs que parmi les personnes de votre entreprise qui ont été approuvées pour le service SDP.

4. Pendant que vous transférez la propriété du dépôt, vous pouvez déterminer le niveau d'accès que vous voulez conserver :

• La sélection de l'option ci-dessous indique que vous voulez conserver un accès complet au dépôt après avoir été réassigné à titre d'utilisateur secondaire.

Conserver l'accès à titre d'utilisateur du partage avec toutes les autorisations

• Si vous ne sélectionnez pas l'option, vous n'aurez plus aucun accès au dépôt après avoir été réassigné.

5. Vous devez confirmer que les renseignements que vous avez entrés sont corrects avant d'être en mesure de partager le dépôt.

6. Après la réassignation réussie du dépôt, la note suivant devient visible :

|   | 0 | Le propriétaire du dépôt 0053/16 a été remplacé par pds5surmt. |
|---|---|----------------------------------------------------------------|
| 1 |   |                                                                |

**Nota**. Après le changement de propriétaire, vous ne pourrez plus annuler le changement, même si vous conservez un accès au dépôt. Pour annuler le changement de propriétaire, vous devez demander au nouveau propriétaire de procéder à un changement de propriétaire en votre faveur.

# Supprimer un dépôt

Après sa soumission à un examen, vous ne pouvez plus supprimer un dépôt. Si vous voulez retirer un dépôt, vous devez communiquer avec le vérificateur ou le vérificateur adjoint des levés.

# Questions?

D'autres renseignements et documents de formation sont offerts sur notre site Web au <u>www.teranetmanitoba.ca</u>.

Veuillez communiquer toute question ou préoccupation concernant la gestion de compte à notre équipe des services aux clients à <u>clientservice@teranet.ca</u>.

Le personnel de Teranet Manitoba ne peut pas répondre à certaines questions en raison de leur caractère juridique. Si nécessaire, les utilisateurs devraient obtenir des avis juridiques indépendants ou, selon le cas, consulter le personnel juridique au sein de leur organisme. Il est recommandé aux utilisateurs de veiller à répondre à toutes les exigences légales de l'enregistrement. Teranet Manitoba ne peut pas fournir d'avis juridiques.

# Notes

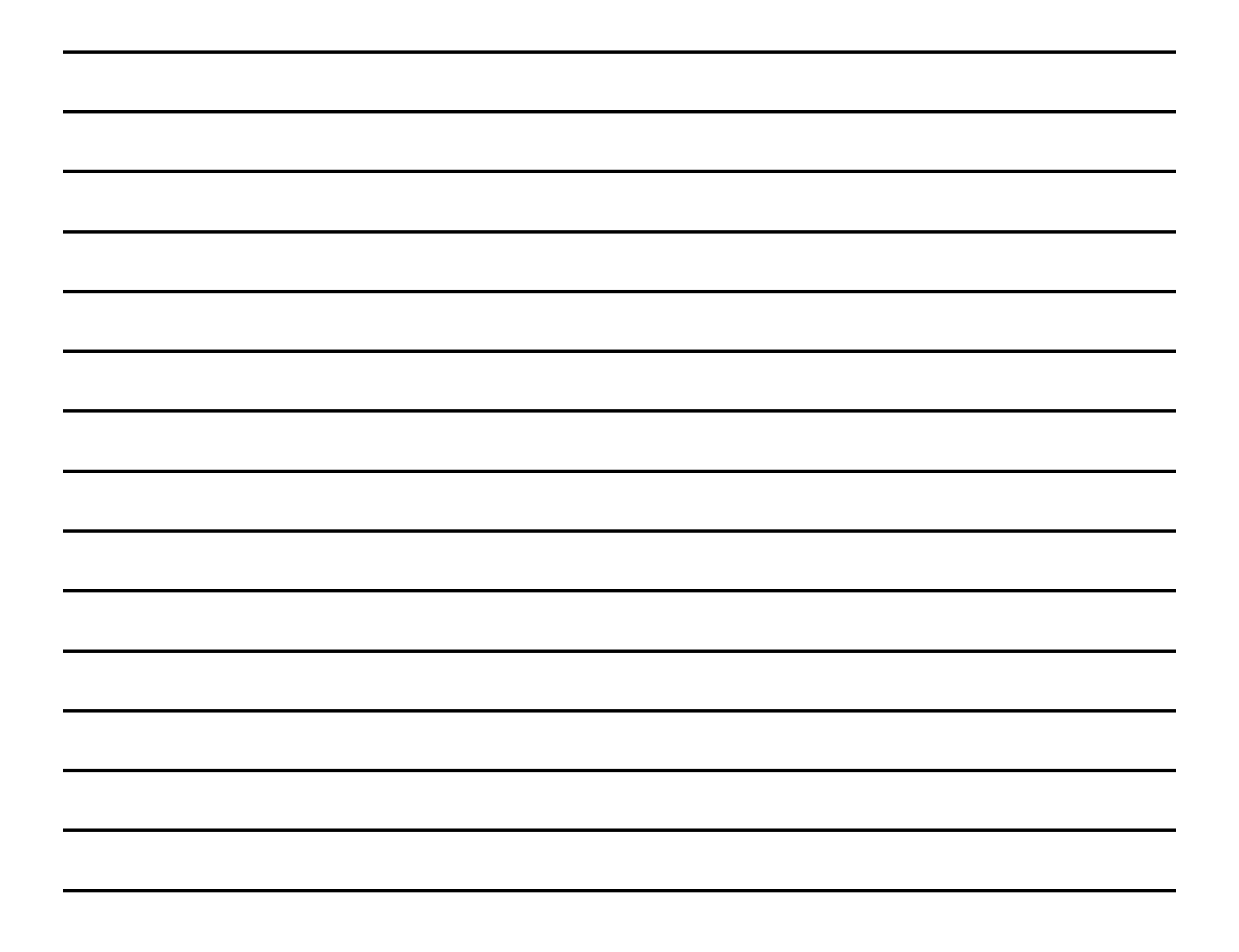